ВСТРОЕННОЕ ПРОГРАММНОЕ ОБЕСПЕЧЕНИЕ УСТРОЙСТВА МОНИТОРИНГА ВЫСОКОВОЛЬТНЫХ ВЫКЛЮЧАТЕЛЕЙ АВМ-В.

## ИНСТРУКЦИЯ ПО УСТАНОВКЕ ЭКЗЕМПЛЯРА ПРОГРАММНОГО ОБЕСПЕЧЕНИЯ, ПРЕДСТАВЛЕННОГО ДЛЯ ПРОВЕДЕНИЯ ЭКСПЕРТНОЙ ПРОВЕРКИ

ООО "АВМ-Энерго" 2025 год.

# СОДЕРЖАНИЕ

| 1. | O    | БЩИЕ СВЕДЕНИЯ                                       | 3 |
|----|------|-----------------------------------------------------|---|
| 2. | . H  | АЗНАЧЕНИЕ ПРОГРАММЫ                                 | 4 |
| 3. | П    | ОДГОТОВКА К УСТАНОВКЕ МИКРОПРОГРАММНОГО ОБЕСПЕЧЕНИЯ | 5 |
|    | 3.1. | Подготовка к обновлению                             | 5 |
|    | 3.2. | Включение и проверка связи                          | 5 |
|    | 3.3. | Запуск программы обновления                         | 5 |
| 4. | TI   | ЕХНОЛОГИЧЕСКИЕ ОПЕРАЦИИ                             | 6 |

## 1. ОБЩИЕ СВЕДЕНИЯ

Документ содержит описание по установке встроенного программного обеспечения устройства мониторинга высоковольтных выключателей ABM-B.

### 2. НАЗНАЧЕНИЕ ПРОГРАММЫ

Прошивка для устройства мониторинга высоковольтных выключателей ABM-B – это программное обеспечение, предназначенное для контроля, диагностики и управления работой высоковольтного коммутационного оборудования. Ее основная задача – повышение надежности и безопасности энергосистем за счет непрерывного отслеживания ключевых параметров, прогнозирования отказов и своевременного реагирования на аварийные ситуации.

#### Ключевые функции прошивки:

- Мониторинг рабочих параметров: контроль тока, напряжения, температуры контактов, времени срабатывания, износа механических частей и состояния изоляции.
- Диагностика и прогнозирование неисправностей: анализ накопленных данных для выявления предотказных состояний (например, увеличение времени отключения, перегрев контактов).
- Ведение журналов событий: запись всех операций, аварийных срабатываний и изменений параметров для последующего анализа.
- Интеграция с АСУ ТП: передача данных в SCADA-системы и диспетчерские центры через промышленные протоколы.
- Локализация неисправностей: формирование отчетов с указанием возможных причин отказов для ускорения ремонта.

#### Преимущества:

- Снижение риска внезапных отказов и простоев оборудования.
- Увеличение межсервисного интервала за счет предиктивного обслуживания.
- Совместимость с различными моделями выключателей и системами управления.

Устройство ABM-В под управлением встроенного ПО превращает высоковольтные выключатели в интеллектуальные устройства, способные не только выполнять коммутацию, но и обеспечивать безопасность энергосети за счет автоматизированного анализа и управления.

### 3. ПОДГОТОВКА К УСТАНОВКЕ МИКРОПРОГРАММНОГО ОБЕСПЕЧЕНИЯ

### 3.1. Подготовка к обновлению

- Отключите питание устройства АВМ-В.
- Подключите устройство к компьютеру с помощью кабеля USB (входит в комплект поставки).

### 3.2. Включение и проверка связи

- Включите АВМ-В.
- Индикация режима:
  - ✓ Должен мигать засветиться индикатор «Работа».
  - ✓ Звуковые сигналы отсутствуют.
- Если индикация отличается:
  - ✓ Проверьте качество соединения (попробуйте другой USB-порт на ПК).
  - ✓ Не рекомендуется использовать USB-хабы, хотя в большинстве случаев это не влияет на процесс.

### 3.3. Запуск программы обновления

• Откройте утилиту PC\_prog.exe (входит в комплект ПО).

### 4. ТЕХНОЛОГИЧЕСКИЕ ОПЕРАЦИИ

4.1.В утилите PC\_prog.exe нажмите на клавишу "…" и выберите файл прошивки.

| 🗇 USB программатор                                   | - 🗆 × |
|------------------------------------------------------|-------|
| Файл Помощь                                          |       |
| Конфигурация                                         |       |
| Серийный номер Сетевые параметры Инфо                |       |
| ABM-B ver 005 Anp 2012                               |       |
|                                                      |       |
| Прочитать настройки Сохранить настройки              |       |
| Файл прошивки. Нажмите кнопкч "" для загрузки файла> | . 1   |
| Обновить прошивку                                    |       |
| 0%                                                   |       |

4.2. Нажмите клавишу "Обновить прошивку"

| 👁 USB программатор                                                         |   |
|----------------------------------------------------------------------------|---|
| Файл Помощь                                                                |   |
| Сонфигурация                                                               |   |
|                                                                            |   |
|                                                                            |   |
|                                                                            |   |
|                                                                            |   |
|                                                                            |   |
|                                                                            |   |
|                                                                            |   |
|                                                                            |   |
|                                                                            |   |
|                                                                            |   |
|                                                                            |   |
| Прочитать настройки Сохранить настройки                                    |   |
|                                                                            |   |
| Файл прошивки: E:\Keil_projects\AVM-V\AVM-V_005\ABM-B ver 005 Anp 2012.hex | 1 |
| Обновить прошивку                                                          |   |
| 15%                                                                        |   |

Процесс прошивки будет сопровождаться миганием индикаторов "включен" и "Отключен" на приборе. Дождитесь завершения процесса прошивки.

4.3. Если необходимо, выставите параметры на странице "Сетевые параметры".

4.4. Отключить USB кабель от прибора, после чего он запустится на новой прошивке.